# Designing User Interfaces with Layouts

n this chapter, we discuss how to design user interfaces for Android applications. Here we focus on the various layout controls you can use to organize screen elements in different ways. We also cover some of the more complex View objects we call container views. These are View objects that can contain other View objects and controls.

# **Creating User Interfaces in Android**

Application user interfaces can be simple or complex, involving many different screens or only a few. Layouts and user interface controls can be defined as application resources or created programmatically at runtime.

# **Creating Layouts Using XML Resources**

As discussed in previous chapters, Android provides a simple way to create layout files in XML as resources provided in the /res/layout project directory. This is the most common and convenient way to build Android user interfaces and is especially useful for defining static screen elements and control properties that you know in advance, and to set default attributes that you can modify programmatically at runtime.

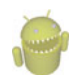

#### Warning

The Eclipse layout resource designer can be a helpful tool for designing and previewing layout resources. However, the preview can't replicate exactly how the layout appears to end users. For this, you must test your application on a properly configured emulator and, more importantly, on your target devices.

You can configure almost any ViewGroup or View (or View subclass) attribute using the XML layout resource files. This method greatly simplifies the user interface design process, moving much of the static creation and layout of user interface controls, and basic definition of control attributes, to the XML, instead of littering the code. Developers reserve the

ability to alter these layouts programmatically as necessary, but they can set all the defaults in the XML template.

You'll recognize the following as a simple layout file with a LinearLayout and a single TextView control. This is the default layout file provided with any new Android project in Eclipse, referred to as /res/layout/main.xml:

```
<?xml version="1.0" encoding="utf-8"?>
<LinearLayout xmlns:android=
    "http://schemas.android.com/apk/res/android"
    android:orientation="vertical"
    android:layout_width="fill_parent"
    android:layout_height="fill_parent" >
<TextView
    android:layout_width="fill_parent"
    android:layout_height="fill_parent"
    android:layout_height="fill_parent"
    android:layout_height="vertical"
    android:layout_width="fill_parent"
    android:layout_width="fill_parent"
    android:layout_height="fill_parent"
    android:layout_width="fill_parent"
    android:layout_height="vertical"
    android:layout_width="fill_parent"
    android:layout_width="fill_parent"
    android:layout_height="vertical"
    android:layout_height="vertical"
    android:layout_width="fill_parent"
    android:layout_height="vertical"
    android:layout_height="vertical"
    android:layout_height="fill_parent"
    android:layout_height="vertical"
    android:layout_height="vertical"
    android:layout_height="vertical"
    android:layout_height="vertical"
    android:layout_height="vertical"
    android:layout_height="vertical"
    android:layout_height="vertical"
    android:layout_height="vertical"
    android:layout_height="vertical"
    android:layout_height="vertical"
    android:layout_height="vertical"
    android:layout_height="vertical"
    android:layout_height="vertical"
    android:layout_height="vertical"
    android:layout_height="vertical"
    android:layout_height="vertical"
    android:layout_height="vertical"
    android:layout_height="vertical"
    android:layout_height="vertical"
    android:layout_height="vertical"
    android:layout_height="vertical"
    android:layout_height="vertical"
    android:layout_height="vertical"
    android:layout_height="vertical"
    android:layout_height="vertical"
    android:layout_height="vertical"
    android:layout_height="vertical"
    android:layout_height="vertical"
    android:layout_height="vertical"
    android:layout_height="vertical"
    android:layout_height="vertic
```

This block of XML shows a basic layout with a single TextView. The first line, which you might recognize from most XML files, is required. Because it's common across all the files, we do not show it in any other examples.

Next, we have the LinearLayout element. LinearLayout is a ViewGroup that shows each child View either in a single column or in a single row. When applied to a full screen, it merely means that each child View is drawn under the previous View if the orientation is set to vertical or to the right of the previous View if orientation is set to horizontal.

Finally, there is a single child View—in this case, a TextView. A TextView is a control, which is also a View. A TextView draws text on the screen. In this case, it draws the text defined in the "@string/hello" string resource.

Creating only an XML file, though, won't actually draw anything on the screen. A particular layout is usually associated with a particular Activity. In your default Android project, there is only one activity, which sets the main.xml layout by default. To associate the main.xml layout with the activity, use the method call setContentView() with the identifier of the main.xml layout. The ID of the layout matches the XML filename without the extension. In this case, the preceding example came from main.xml, so the identifier of this layout is simply main:

setContentView(R.layout.main);

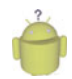

#### Tip

Although it's a tad confusing, the term *layout* is used for two different (but related) purposes in Android development.

In terms of resources, the /res/layout directory contains XML resource definitions often called layout resource files. These XML files provide a template for how to draw to a screen; layout resource files may contain any number of views. We talk about layout resources in Chapter 6, "Managing Application Resources."

The term *layout* is also used to refer to a set of ViewGroup classes such as LinearLayout, FrameLayout, TableLayout, and RelativeLayout. These layout classes are used to organize View controls. We talk more about these classes later in this chapter. Therefore, you could have one or more *layouts* (such as a LinearLayout with two child controls—a TextView and an ImageView) defined within a *layout resource file*, such as /res/layout/myScreen.xml.

### **Creating Layouts Programmatically**

You can create user interface components such as layouts at runtime programmatically, but for organization and maintainability, it's best that you leave this for the odd case rather than the norm. The main reason is because the creation of layouts programmatically is onerous and difficult to maintain, whereas the XML resource method is visual, more organized, and could be done by a separate designer with no Java skills.

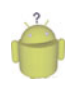

#### Tip

The code examples provided in this section are taken from the SameLayout application. This source code for the SameLayout application is provided for download on the book website.

The following example shows how to programmatically have an Activity instantiate a LinearLayout view and place two TextView objects within it. No resources whatsoever are used; actions are done at runtime instead.

```
public void onCreate(Bundle savedInstanceState) {
    super.onCreate(savedInstanceState);
    TextView text1 = new TextView(this);
    text1.setText("Hi there!");
    TextView text2 = new TextView(this);
    text2.setText("I'm second. I need to wrap.");
    text2.setTextSize((float) 60);
    LinearLayout 11 = new LinearLayout(this);
    ll.setOrientation(LinearLayout.VERTICAL);
    ll.addView(text1);
    ll.addView(text2);
    setContentView(11);
}
```

}

The onCreate() method is called when the Activity is created. The first thing this method does is some normal Activity housekeeping by calling the constructor for the base class.

Next, two TextView controls are instantiated. The Text property of each TextView is set using the setText() method. All TextView attributes, such as TextSize, are set by

making method calls on the TextView object. These actions perform the same function that you have in the past by setting the properties Text and TextSize using the Eclipse layout resource designer, except these properties are set at runtime instead of defined in the layout files compiled into your application package.

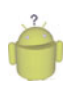

Тір

The XML property name is usually similar to the method calls for getting and setting that same control property programmatically. For instance, android:visibility maps to the methods setVisibility() and getVisibility(). In the preceding example TextView, the methods for getting and setting the TextSize property are getTextSize() and setTextSize().

To display the TextView objects appropriately, we need to encapsulate them within a container of some sort (a layout). In this case, we use a LinearLayout with the orientation set to VERTICAL so that the second TextView begins beneath the first, each aligned to the left of the screen. The two TextView controls are added to the LinearLayout in the order we want them to display.

Finally, we call the setContentView() method, part of your Activity class, to draw the LinearLayout and its contents on the screen.

As you can see, the code can rapidly grow in size as you add more View controls and you need more attributes for each View. Here is that same layout, now in an XML layout file:

```
<?xml version="1.0" encoding="utf-8"?>
<LinearLayout xmlns:android=
    "http://schemas.android.com/apk/res/android"
    android:orientation="vertical"
    android:layout width="fill parent"
    android:layout height="fill parent"
   >
<TextView
    android:id="@+id/TextView1"
    android: layout width="fill parent"
    android: layout height="wrap content"
    android:text="Hi There!"
    />
<TextView
    android:id="@+id/TextView2"
    android: layout width="fill parent"
    android: layout height="wrap content"
    android:textSize="60px"
    android:text="I'm second. I need to wrap."
    />
</LinearLayout>
```

You might notice that this isn't a literal translation of the code example from the previous section, although the output is identical, as shown in Figure 8.1.

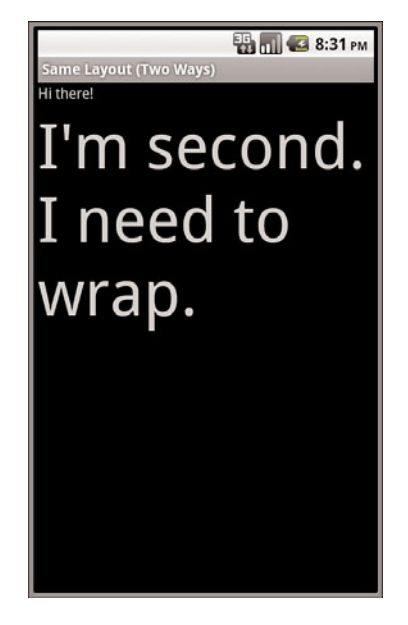

Figure 8.1 Two different methods to create a screen have the same result.

First, in the XML layout files, layout\_width and layout\_height are required attributes. Next, you see that each TextView object has a unique id property assigned so that it can be accessed programmatically at runtime. Finally, the textSize property needs to have its units defined. The XML attribute takes a dimension type (as described in Chapter 6) instead of a float.

The end result differs only slightly from the programmatic method. However, it's far easier to read and maintain. Now you need only one line of code to display this layout view. Again, if the layout resource is stored in the /res/layout/ resource\_based\_layout.xml file, that is

```
setContentView(R.layout.resource_based_layout);
```

# **Organizing Your User Interface**

In Chapter 7, "Exploring User Interface Screen Elements," we talk about how the class View is the building block for user interfaces in Android. All user interface controls, such as Button, Spinner, and EditText, derive from the View class.

Now we talk about a special kind of View called a ViewGroup. The classes derived from ViewGroup enable developers to display View objects (including all the user interface controls you learn about in Chapter 7) on the screen in an organized fashion.

#### Understanding View versus ViewGroup

Like other View objects, including the controls from Chapter 7, ViewGroup controls represent a rectangle of screen space. What makes ViewGroup different from your typical control is that ViewGroup objects contain other View objects. A View that contains other View objects is called a *parent view*. The parent View contains View objects called *child views*, or *children*.

You add child View objects to a ViewGroup programmatically using the method addView(). In XML, you add child objects to a ViewGroup by defining the child View control as a child node in the XML (within the parent XML element, as we've seen various times using the LinearLayout ViewGroup).

ViewGroup subclasses are broken down into two categories:

- Layout classes
- View container controls

The Android SDK also provides the Hierarchy Viewer tool to help visualize the layouts you design, as discussed later in this chapter.

#### Using ViewGroup Subclasses for Layout Design

Many important subclasses of ViewGroup used for screen design end with the word "Layout;" for example, LinearLayout, RelativeLayout, TableLayout, and FrameLayout. You can use each of these layout classes to position groups of View objects (controls) on the screen in different ways. For example, we've been using the LinearLayout to arrange various TextView and EditText controls on the screen in a single vertical column. We could have used an AbsoluteLayout to specify the exact x/y coordinate locations of each control on the screen instead, but this is not easily portable across many screen resolutions. Users do not generally interact with the Layout objects directly. Instead, they interact with the View objects they contain.

#### Using ViewGroup Subclasses as View Containers

The second category of ViewGroup subclasses is the indirect subclasses. These special View objects act as View containers like Layout objects do, but they also provide some kind of functionality that enables users to interact with them like normal controls. Unfortunately, these classes are not known by any handy names; instead they are named for the kind of functionality they provide.

Some classes that fall into this category include Gallery, GridView, ImageSwitcher, ScrollView, TabHost, and ListView. It can be helpful to consider these objects as different kinds of View browsers. A ListView displays each View as a list item, and the user can browse between the individual View objects using vertical scrolling capability. A Gallery is a horizontal scrolling list of View objects with a center "current" item; the user can browse the View objects in the Gallery by scrolling left and right. A TabHost is a more complex View container, where each Tab can contain a View, and the user chooses the tab by name to see the View contents.

#### **Using the Hierarchy Viewer Tool**

In addition to the Eclipse layout resource designer provided with the Android plug-in, the Android Software Development Kit (SDK) provides a user interface tool called the Hierarchy Viewer. You can find the Hierarchy Viewer in the Android SDK subdirectory called /tools.

The Hierarchy Viewer is a visual tool that enables you to inspect your Android application's View objects and their parent-child relationships. You can drill down on specific View objects and inspect individual View properties at runtime. You can even save screenshots of the current application state on the emulator or the device, although this feature is somewhat unreliable.

Do the following to launch the Hierarchy Viewer with your application in the emulator:

- 1. Launch your Android application in the emulator.
- 2. Navigate to the Android SDK /tools directory and launch the Hierarchy Viewer.
- 3. Choose your emulator instance from the Device listing.
- 4. Select the application you want to view from the windows available. For example, to load an application from this book, choose one such as the ParisView project from Chapter 6.
- 5. Click LoadView Hierarchy button on the menu bar.

By default, the Hierarchy Viewer loads the Layout View of your application. This includes the parent-child view relationships shown as a Tree View. In addition, a property pane shows the various properties for each View node in the tree when they are selected. A wire-frame model of the view objects on the screen is shown and a red box highlights the currently selected view, which correlates to the same location on the screen.

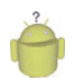

#### Тір

You'll have better luck navigating your application View objects with the Hierarchy Viewer tool if you set your View object id properties to friendly names you can remember instead of the auto-generated sequential id tags provided by default. For example, a Button control called SubmitButton is more descriptive than Button01.

Figure 8.2 shows the Hierarchy Viewer loaded with the ParisView project from Chapter 6, which was a one-screen application with a single LinearLayout with a TextView and an ImageView child control within it, all encapsulated within a ScrollView control (for scrolling ability). The bulk of the application is shown in the right sub-tree, starting with LinearLayout with the identifier ParisViewLayout. The other sub-tree is the Application title bar. A simple double-click on each child node opens that View object individually in its own window.

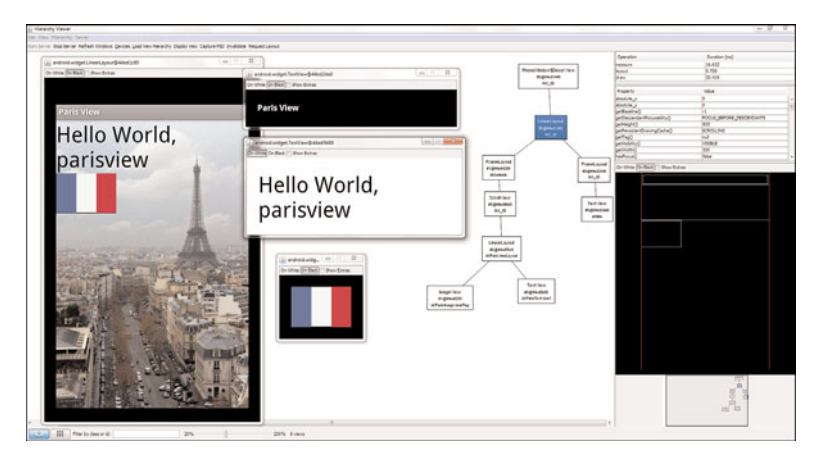

Figure 8.2 The ParisView application, shown in the Hierarchy Viewer tool (Layout View).

Each View can be separately displayed in its own window by selecting the appropriate View in the tree and choosing the Display View button on the menu bar. In Figure 8.2, you can also see that Display View is enabled on each of the child nodes: the ImageView with the flag, the TextView with the text, as well as the LinearLayout parent node (which includes its children), and lastly the application title bar.

You can use the Pixel Perfect view to closely inspect your application using a loupe (see Figure 8.3).You can also load PNG mockup files to overlay your user interface and adjust your application's look.You can access the Pixel Perfect view by clicking the button with the nine pixels on it at the bottom left of the HierarchyViewer. Click the button with the three boxes depicting the Layout view to return.

The Hierarchy Viewer tool is invaluable for debugging drawing issues related to View controls. If you wonder why something isn't drawing or if a View is even available, try launching the Hierarchy Viewer and checking that problem View objects' properties.

You can use the Hierarchy Viewer tool to interact and debug your application user interface. Specifically, developers can use the Invalidate and Request Layout buttons on the menu bar that correspond to View.invalidate() and View.requestLayout() functions of the UI thread. These functions initiate View objects and draw or redraw them as necessary upon events.

Finally, you can also use the Hierarchy Viewer to deconstruct how other applications (especially sample applications) have handled their layout and displays. This can be helpful if you'd like to re-create a layout similar to another application, especially if it uses stock View types. However, you can also run across View types not provided in the SDK, and you need to implement those custom classes for yourself.

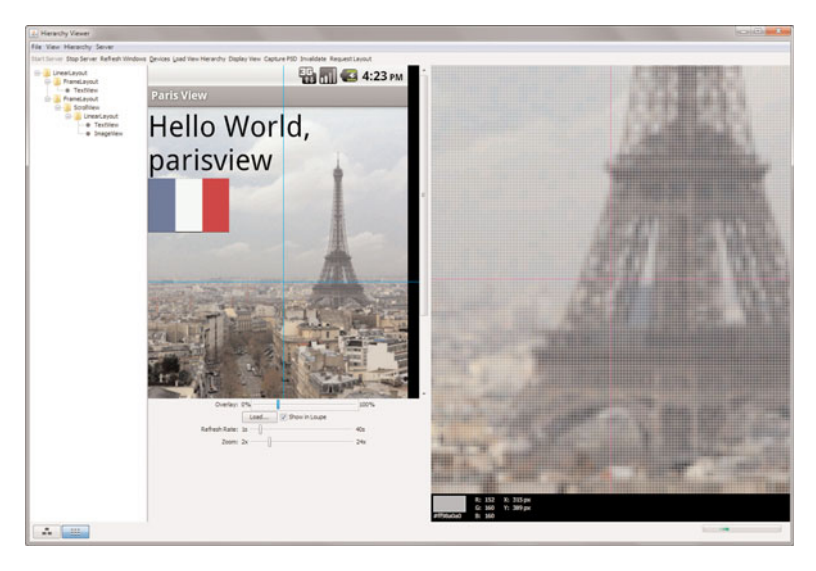

Figure 8.3 The ParisView application, shown in the Hierarchy Viewer tool (Pixel Perfect View).

# **Using Built-In Layout Classes**

We talked a lot about the LinearLayout layout, but there are several other types of layouts. Each layout has a different purpose and order in which it displays its child View controls on the screen. Layouts are derived from android.view.ViewGroup.

The types of layouts built-in to the Android SDK framework include

- FrameLayout
- LinearLayout
- RelativeLayout
- TableLayout

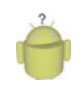

#### Тір

Many of the code examples provided in this section are taken from the SimpleLayout application. This source code for the SimpleLayout application is provided for download on the book website.

All layouts, regardless of their type, have basic layout attributes. Layout attributes apply to any child view within that layout. You can set layout attributes at runtime programmatically, but ideally you set them in the XML layout files using the following syntax:

android:layout\_attribute\_name="value"

There are several layout attributes that all ViewGroup objects share. These include size attributes and margin attributes. You can find basic layout attributes in the

ViewGroup.LayoutParams class. The margin attributes enable each child View within a layout to have padding on each side. Find these attributes in the ViewGroup.MarginLayoutParams classes. There are also a number of ViewGroup attributes for handling child View drawing bounds and animation settings.

Some of the important attributes shared by all ViewGroup subtypes are shown in Table 8.1.

| Attribute Name            | Applies To                | Description                                                                         | Value                                                                                                    |
|---------------------------|---------------------------|-------------------------------------------------------------------------------------|----------------------------------------------------------------------------------------------------|
| android:<br>layout_height | Parent view<br>Child view | Height of the view.<br>Required attribute<br>for child view<br>controls in layouts. | Specific dimension value,<br>fill_parent, Or<br>wrap_content.<br>The match_parent option is<br>available in API Level 8+. |
| android:<br>layout_width  | Parent view<br>Child view | Width of the view.<br>Required attribute<br>for child view<br>controls in layouts.  | Specific dimension value,<br>fill_parent, Or<br>wrap_content.<br>The match_parent option is<br>available in API Level 8+. |
| android:<br>layout_margin | Child view                | Extra space on all sides of the view.                                               | Specific dimension value.                                                                                                 |

Table 8.1 Important ViewGroup Attributes

Here's an XML layout resource example of a LinearLayout set to the size of the screen, containing one TextView that is set to its full height and the width of the LinearLayout (and therefore the screen):

```
<LinearLayout xmlns:android=
```

</LinearLayout>

Here is an example of a Button object with some margins set via XML used in a layout resource file:

```
<Button
android:id="@+id/Button01"
android:layout_width="wrap_content"
android:layout_height="wrap_content"
android:text="Press Me"
android:layout_marginRight="20px"
android:layout_marginTop="60px" />
```

Remember that layout elements can cover any rectangular space on the screen; it doesn't need to be the entire screen. Layouts can be nested within one another. This provides great flexibility when developers need to organize screen elements. It is common to start with a FrameLayout or LinearLayout (as you've seen in many of the Chapter 7 examples) as the parent layout for the entire screen and then organize individual screen elements inside the parent layout using whichever layout type is most appropriate.

Now let's talk about each of the common layout types individually and how they differ from one another.

### Using FrameLayout

A FrameLayout view is designed to display a stack of child View items. You can add multiple views to this layout, but each View is drawn from the top-left corner of the layout. You can use this to show multiple images within the same region, as shown in Figure 8.4, and the layout is sized to the largest child View in the stack.

You can find the layout attributes available for FrameLayout child View objects in android.control.FrameLayout.LayoutParams.Table 8.2 describes some of the important attributes specific to FrameLayout views.

|                                    |             | -                                  |                                                                                                    |
|------------------------------------|-------------|------------------------------------|----------------------------------------------------------------------------------------------------|
| Attribute<br>Name                  | Applies To  | Description                        | Value                                                                                                    |
| android:<br>foreground             | Parent view | Drawable to draw over the content. | Drawable resource.                                                                                                    |
| android:<br>foreground-<br>Gravity | Parent view | Gravity of foreground drawable.    | One or more constants separated<br>by " ". The constants available are<br>top, bottom, left, right, cen-<br>ter_vertical, fill_vertical,<br>center_horizontal, fill_<br>horizontal, center, and fill. |

Table 8.2 Important FrameLayout View Attributes

| Attribute<br>Name                   | Applies To  | Description                                                                                                    | Value                                                                                                    |
|-------------------------------------|-------------|----------------------------------------------------------------------------------------------------|----------------------------------------------------------------------------------------------------|
| android:<br>measureAll-<br>Children | Parent view | Restrict size of layout<br>to all child views or<br>just the child views set<br>to VISIBLE (and not<br>those set to<br>INVISIBLE). | True or false.                                                                                                    |
| android:<br>layout_<br>gravity      | Child view  | A gravity constant that describes how to place the child View within the parent.                                                   | One or more constants separated<br>by " ". The constants available are<br>top, bottom, left, right,<br>center_vertical, fill_<br>vertical, center_horizontal,<br>fill_horizontal, center,<br>and fill. |

Table 8.2 Continued

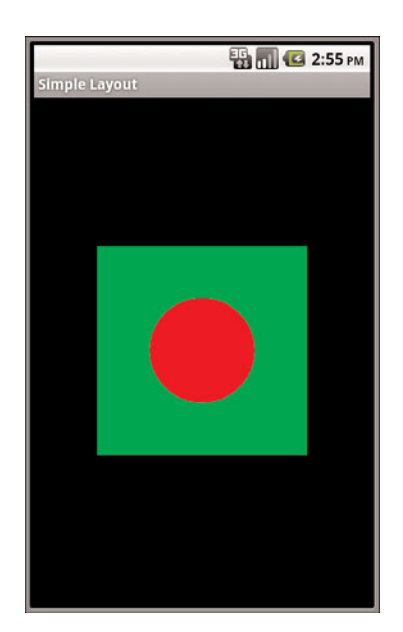

Figure 8.4 An example of **FrameLayout** usage.

Here's an example of an XML layout resource with a FrameLayout and two child View objects, both ImageView objects. The green rectangle is drawn first and the red oval is drawn on top of it. The green rectangle is larger, so it defines the bounds of the FrameLayout:

```
<FrameLayout xmlns:android=
"http://schemas.android.com/apk/res/android"
```

```
android:id="@+id/FrameLayout01"
    android:layout width="wrap content"
    android:layout height="wrap content"
    android:layout gravity="center">
    <ImageView
       android:id="@+id/ImageView01"
        android: layout width="wrap content"
        android:layout height="wrap content"
        android:src="@drawable/green rect"
        android:minHeight="200px"
        android:minWidth="200px" />
    <ImageView
        android:id="@+id/ImageView02"
        android:layout width="wrap content"
        android:layout height="wrap content"
        android:src="@drawable/red oval"
        android:minHeight="100px"
        android:minWidth="100px"
       android:layout gravity="center" />
</FrameLayout>
```

# Using LinearLayout

A LinearLayout view organizes its child View objects in a single row, shown in Figure 8.5, or column, depending on whether its orientation attribute is set to horizontal or vertical. This is a very handy layout method for creating forms.

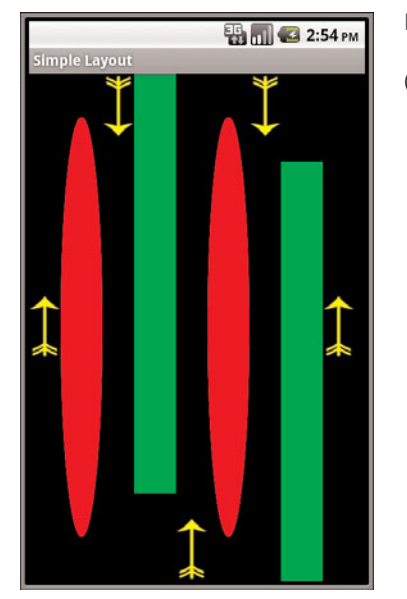

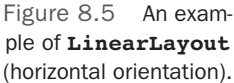

You can find the layout attributes available for LinearLayout child View objects in android.control.LinearLayout.LayoutParams.Table 8.3 describes some of the important attributes specific to LinearLayout views.

| Attribute<br>Name              | Applies To  | Description                                                                                                    | Value                                                                                                    |
|--------------------------------|-------------|----------------------------------------------------------------------------------------------------|----------------------------------------------------------------------------------------------------|
| android:<br>orientation        | Parent view | Layout is a single row<br>(horizontal) or single<br>column (vertical).                                                  | Horizontal or vertical.                                                                                                    |
| android:<br>gravity            | Parent view | Gravity of child views within layout.                                                                                   | One or more constants separated by<br>" ". The constants available are top,<br>bottom, left, right, center_<br>vertical, fill_vertical,<br>center_horizontal, fill_<br>horizontal, center, and fill. |
| android:<br>layout_<br>gravity | Child view  | The gravity for a specific child view. Used for positioning of views.                                                   | One or more constants separated by<br>" ". The constants available are top,<br>bottom, left, right, center_<br>vertical, fill_vertical,<br>center_horizontal, fill_<br>horizontal, center, and fill. |
| android:<br>layout_<br>weight  | Child view  | The weight for a specific<br>child view. Used to<br>provide ratio of screen<br>space used within the<br>parent control. | The sum of values across all child<br>views in a parent view must equal 1.<br>For example, one child control might<br>have a value of .3 and another<br>have a value of .7.                          |

Table 8.3 Important LinearLayout View Attributes

### Using RelativeLayout

The RelativeLayout view enables you to specify where the child view controls are in relation to each other. For instance, you can set a child View to be positioned "above" or "below" or "to the left of" or "to the right of" another View, referred to by its unique identifier. You can also align child View objects relative to one another or the parent layout edges. Combining RelativeLayout attributes can simplify creating interesting user interfaces without resorting to multiple layout groups to achieve a desired effect. Figure 8.6 shows how each of the button controls is relative to each other.

You can find the layout attributes available for RelativeLayout child View objects in android.control.RelativeLayout.LayoutParams.Table 8.4 describes some of the important attributes specific to RelativeLayout views.

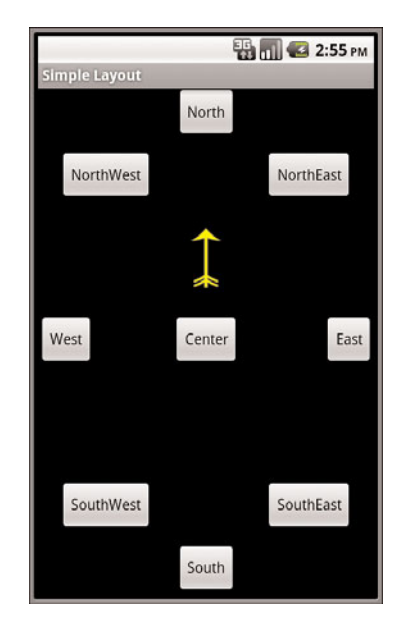

Figure 8.6 An example of **RelativeLayout** usage.

#### Table 8.4 Important RelativeLayout View Attributes

| Attribute Name<br>android:<br>gravity | Applies To<br>Parent view | Description<br>Gravity of child views within<br>layout.                    | Value<br>One or more constants<br>separated by " ". The              |
|---------------------------------------|---------------------------|----------------------------------------------------------------------------|----------------------------------------------------------------------|
|                                       |                           |                                                                            | constants available<br>are top, bottom,<br>left, right,              |
|                                       |                           |                                                                            | <pre>center_vertical,<br/>fill_vertical,<br/>center_borizontal</pre> |
|                                       |                           |                                                                            | fill_horizontal,<br>center, and fill.                                |
| android:<br>layout_<br>centerInParent | Child view                | Centers child view horizon-<br>tally and vertically within<br>parent view. | True or false.                                                       |

#### Table 8.4 Continued

| Attribute Name                           | Applies To | Description                                                                      | Value                                    |
|------------------------------------------|------------|----------------------------------------------------------------------------------|------------------------------------------|
| android:<br>layout_<br>centerHorizontal  | Child view | Centers child view horizontally within parent view.                              | True or false.                           |
| android:<br>layout_<br>centerVertical    | Child view | Centers child view vertically within parent view.                                | True or false.                           |
| android:<br>layout_<br>alignParentTop    | Child view | Aligns child view with top edge of parent view.                                  | True or false.                           |
| android:<br>layout_<br>alignParentBottom | Child view | Aligns child view with bottom edge of parent view.                               | True or false.                           |
| android:<br>layout_<br>alignParentLeft   | Child view | Aligns child view with left edge of parent view.                                 | True or false.                           |
| android:<br>layout_<br>alignParentRight  | Child view | Aligns child view with right edge of parent view.                                | True or false.                           |
| android:<br>layout_<br>alignRight        | Child view | Aligns child view with right<br>edge of another child view,<br>specified by ID.  | A view ID; for exam-<br>ple, @id/Button1 |
| android:<br>layout_<br>alignLeft         | Child view | Aligns child view with left<br>edge of another child view,<br>specified by ID.   | A view ID; for example, @id/Button1      |
| android:<br>layout_<br>alignTop          | Child view | Aligns child view with top<br>edge of another child view,<br>specified by ID.    | A view ID; for example, @id/Button1      |
| android:<br>layout_<br>alignBottom       | Child view | Aligns child view with bottom<br>edge of another child view,<br>specified by ID. | A view ID; for example, @id/Button1      |

| Attribute Name                   | Applies To | Description                                                                                  | Value                                    |
|----------------------------------|------------|----------------------------------------------------------------------------------------------|------------------------------------------|
| android:<br>layout_<br>above     | Child view | Positions bottom edge of<br>child view above another<br>child view, specified by ID.         | A view ID; for exam-<br>ple, @id/Button1 |
| android:<br>layout_<br>below     | Child view | Positions top edge of child<br>view below another child<br>view, specified by ID.            | A view ID; for exam-<br>ple, @id/Button1 |
| android:<br>layout_<br>toLeftOf  | Child view | Positions right edge of child<br>view to the left of another<br>child view, specified by ID. | A view ID; for exam-<br>ple, @id/Button1 |
| android:<br>layout_<br>toRightOf | Child view | Positions left edge of child<br>view to the right of another<br>child view, specified by ID. | A view ID; for exam-<br>ple, @id/Button1 |

Table 8.4 Coportaed RelativeLayout View Attributes

Here's an example of an XML layout resource with a RelativeLayout and two child View objects, a Button object aligned relative to its parent, and an ImageView aligned and positioned relative to the Button (and the parent):

```
<?xml version="1.0" encoding="utf-8"?>
<RelativeLayout xmlns:android=
    "http://schemas.android.com/apk/res/android"
    android:id="@+id/RelativeLayout01"
    android:layout height="fill parent"
    android:layout width="fill parent">
    <Button
        android:id="@+id/ButtonCenter"
        android:text="Center"
        android:layout_width="wrap_content"
        android:layout height="wrap content"
        android:layout centerInParent="true" />
    <ImageView
        android:id="@+id/ImageView01"
        android:layout width="wrap content"
        android:layout height="wrap content"
        android:layout above="@id/ButtonCenter"
        android:layout centerHorizontal="true"
        android:src="@drawable/arrow" />
</RelativeLayout>
```

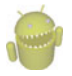

#### Warning

The AbsoluteLayout class has been deprecated. AbsoluteLayout uses specific x and y coordinates for child view placement. This layout can be useful when pixel-perfect placement is required. However, it's less flexible because it does not adapt well to other device configurations with different screen sizes and resolutions. Under most circumstances, other popular layout types such as FrameLayout and RelativeLayout suffice in place of AbsoluteLayout, so we encourage you to use these layouts instead when possible.

### Using TableLayout

A TableLayout view organizes children into rows, as shown in Figure 8.7. You add individual View objects within each row of the table using a TableRow layout View (which is basically a horizontally oriented LinearLayout) for each row of the table. Each column of the TableRow can contain one View (or layout with child View objects). You place View items added to a TableRow in columns in the order they are added. You can specify the column number (zero-based) to skip columns as necessary (the bottom row shown in Figure 8.7 demonstrates this); otherwise, the View object is put in the next column to the right. Columns scale to the size of the largest View of that column. You can also include normal View objects instead of TableRow elements, if you want the View to take up an entire row.

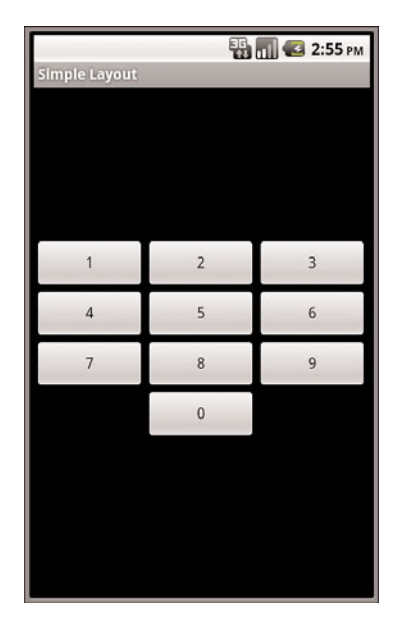

Figure 8.7 An example of **TableLayout** usage.

You can find the layout attributes available for TableLayout child View objects in android.control.TableLayout.LayoutParams.You can find the layout attributes available for TableRow child View objects in android.control.TableRow.LayoutParams. Table 8.5 describes some of the important attributes specific to TableLayout View objects.

| Attribute Name              | Applies To             | Description                                                            | Value                                                                             |
|-----------------------------|------------------------|------------------------------------------------------------------------|-----------------------------------------------------------------------------------|
| android:<br>collapseColumns | TableLayout            | A comma-delimited<br>list of column indices<br>to collapse (0-based)   | String or string resource.<br>For example, "0,1,3,5"                              |
| android:<br>shrinkColumns   | TableLayout            | A comma-delimited<br>list of column indices<br>to shrink (0-based)     | String or string resource.<br>Use "*" for all columns.<br>For example, "0,1,3,5"  |
| andriod:<br>stretchColumns  | TableLayout            | A comma-delimited<br>list of column indices<br>to stretch (0-based)    | String or string resource.<br>Use "*" for all columns.<br>For example, "0,1,3,5"  |
| android:<br>layout_column   | TableRow<br>child view | Index of column this<br>child view should be<br>displayed in (0-based) | Integer or integer re-<br>source.<br>For example, 1                               |
| android:<br>layout_span     | TableRow<br>child view | Number of columns<br>this child view should<br>span across             | Integer or integer re-<br>source greater than or<br>equal to 1.<br>For example, 3 |

Table 8.5 Important TableLayout and TableRow View Attributes

Here's an example of an XML layout resource with a TableLayout with two rows (two TableRow child objects). The TableLayout is set to stretch the columns to the size of the screen width. The first TableRow has three columns; each cell has a Button object. The second TableRow puts only one Button view into the second column explicitly:

```
<TableLayout xmlns:android=
    "http://schemas.android.com/apk/res/android"
    android:id="@+id/TableLayout01"
    android:layout_width="fill_parent"
    android:layout_height="fill_parent"
    android:stretchColumns="*">
    <TableRow
    android:id="@+id/TableRow01">
        <Button
        android:id="@+id/ButtonLeft"
```

```
android:text="Left Door" />
        < But \pm on
            android:id="@+id/ButtonMiddle"
            android:text="Middle Door" />
        < But \pm on
            android:id="@+id/ButtonRight"
            android:text="Right Door" />
    </TableRow>
    <TableRow
        android:id="@+id/TableRow02">
        < But \pm on
            android:id="@+id/ButtonBack"
            android:text="Go Back"
            android:layout column="1" />
    </TableRow>
</TableLayout>
```

# Using Multiple Layouts on a Screen

Combining different layout methods on a single screen can create complex layouts. Remember that because a layout contains *view* objects and is, itself, a *view*, it can contain other layouts. Figure 8.8 demonstrates a combination of layout views used in conjunction to create a more complex and interesting screen.

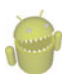

#### Warning

Keep in mind that individual screens of mobile applications should remain sleek and relatively simple. This is not just because this design results in a more positive user experience; cluttering your screens with complex (and deep) View hierarchies can lead to performance problems. Use the Hierarchy Viewer to inspect your application layouts; you can also use the layoutopt command-line tool to help optimize your layouts and identify unnecessary components. This tool often helps identify opportunities to use layout optimization techniques, such as the <merge> and <include> tags.

# Using Built-In View Container Classes

Layouts are not the only controls that can contain other view objects. Although layouts are useful for positioning other view objects on the screen, they aren't interactive. Now let's talk about the other kind of viewGroup: the containers. These view objects encapsulate other, simpler view types and give the user some interactive ability to browse the child

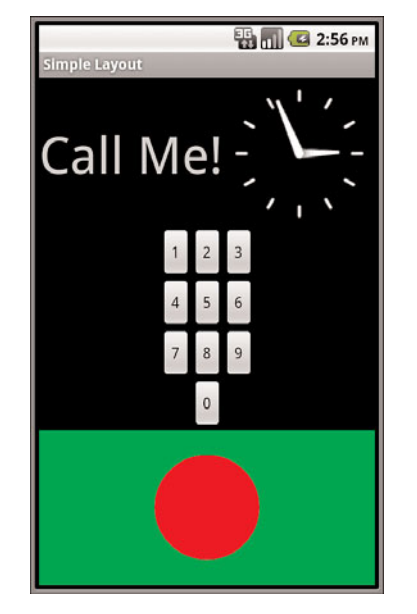

View objects in a standard fashion. Much like layouts, these controls each have a special, well-defined purpose.

Figure 8.8 An example of multiple layouts used together.

The types of ViewGroup containers built-in to the Android SDK framework include

- Lists, grids, and galleries
- Switchers with ViewFlipper, ImageSwitcher, and TextSwitcher
- Tabs with TabHost and TabControl
- Scrolling with ScrollView and HorizontalScrollView
- Hiding and showing content with the SlidingDrawer

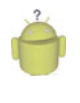

#### Тір

Many of the code examples provided in this chapter are taken from the AdvancedLayouts application. This source code for the AdvancedLayouts application is provided for download on the book website.